## Configuração da VPN

Alunos

Aceda à aplicação FortiCliente Vpn e clique em l accept.

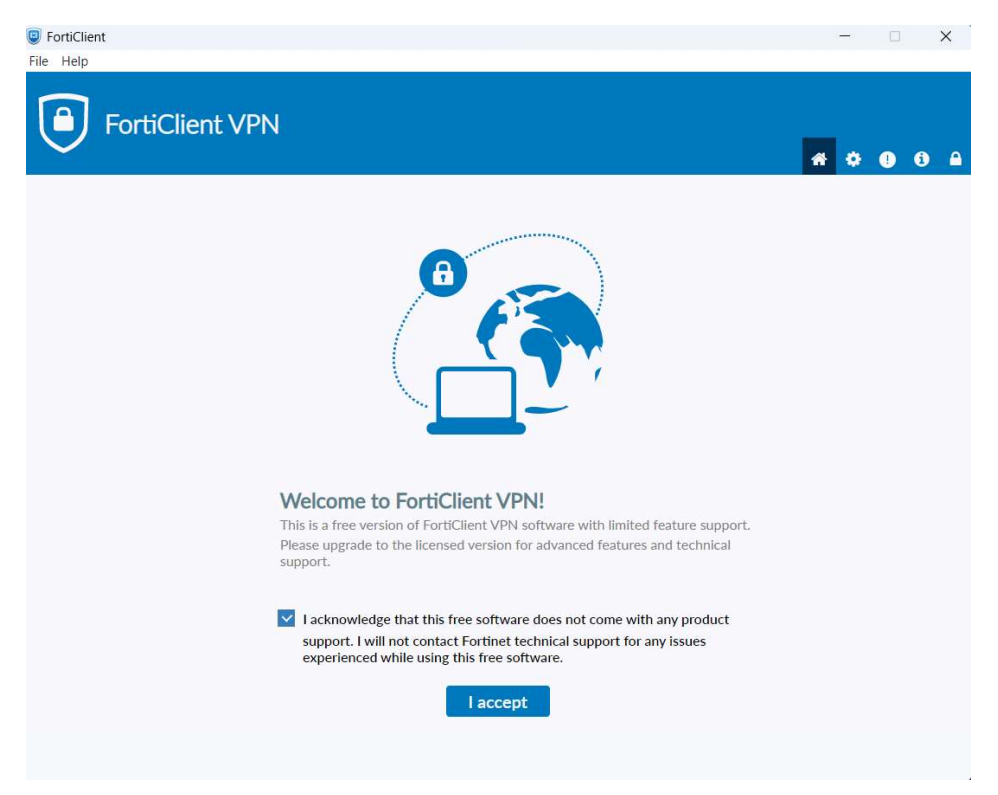

## Clique em Configure VPN.

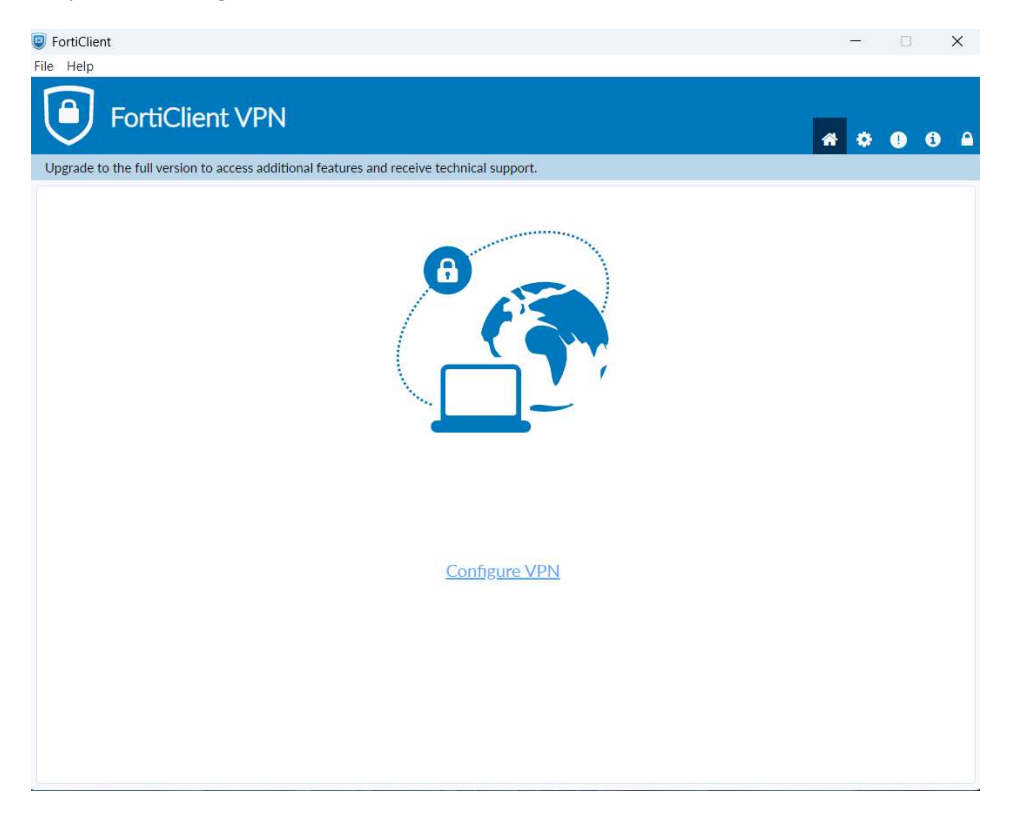

|  | Preencha os campos | s conforme | indicado | na imagem | abaixo e | e clique em | Save. |
|--|--------------------|------------|----------|-----------|----------|-------------|-------|
|--|--------------------|------------|----------|-----------|----------|-------------|-------|

| FortiClient File Help                                    |                                                                 | -   | □ ×   |
|----------------------------------------------------------|-----------------------------------------------------------------|-----|-------|
| FortiClient VPN                                          |                                                                 | * 0 | 0 0 A |
| Upgrade to the full version to access additional feature | s and receive technical support.                                |     |       |
| New VPN Con                                              | nection                                                         |     |       |
| VPN                                                      | SSL-VPN IPsec VPN XML                                           |     |       |
| Connection Name                                          | UAc SSL VPN                                                     |     |       |
| Description                                              | UAc SSL VPN                                                     |     |       |
| Remote Gateway                                           | vpn.uac.pt                                                      |     |       |
|                                                          | Customize port 443                                              |     |       |
|                                                          | Enable Single Sign On (SSO) for VPN Tunnel                      |     |       |
|                                                          | Use external browser as user-agent for saml user authentication | 12. |       |
|                                                          | Cancel Save                                                     |     |       |
|                                                          |                                                                 |     |       |
|                                                          |                                                                 |     |       |
|                                                          |                                                                 |     |       |
|                                                          |                                                                 |     |       |
|                                                          |                                                                 |     |       |
|                                                          |                                                                 |     |       |
|                                                          |                                                                 |     |       |

Clique em SAML Login.

| FortiClient                                                                              | -   | 0  | × |
|------------------------------------------------------------------------------------------|-----|----|---|
| File Help                                                                                |     |    |   |
| FortiClient VPN                                                                          | * • | 96 |   |
| Upgrade to the full version to access additional features and receive technical support. |     |    |   |
| VPN Name UAC SSL VPN T =                                                                 |     |    |   |

Inicie a sessão com as suas credências de aluno e clique em Seguinte e em Iniciar sessão.

| Microsoft                        |                             |        |  |  |
|----------------------------------|-----------------------------|--------|--|--|
| Iniciar sessão                   | Microsoft                   |        |  |  |
| numerodealuno@uac.pt             | ← numerodealuno@uac.pt      |        |  |  |
| Não consegue aceder à sua conta? | Introduzir palavra-passe    |        |  |  |
|                                  | ••••••                      | 6      |  |  |
| Seguinte                         | Esqueci-me da palavra-passe |        |  |  |
|                                  | Iniciar                     | sessão |  |  |
| Q Opções de início de sessão     | -                           |        |  |  |

Confirme a sua identidade, ou por código ou aplicação ou chamada, usando o método que costuma utilizar para aceder ao seu email de aluno.

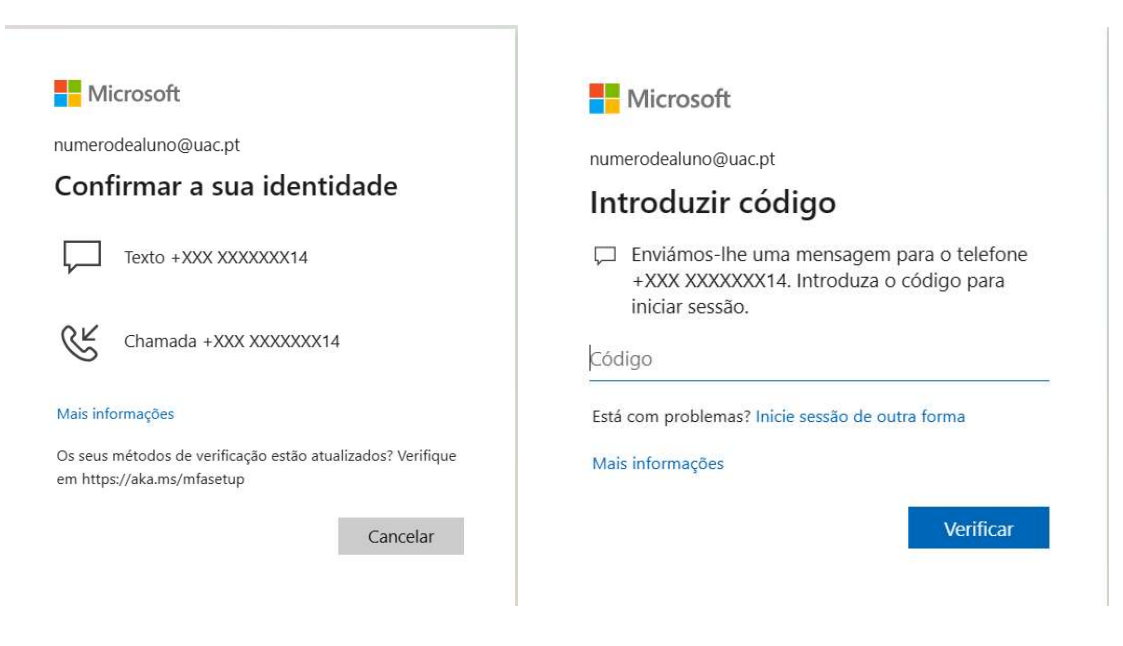

## Aguarde que a vpn se connect

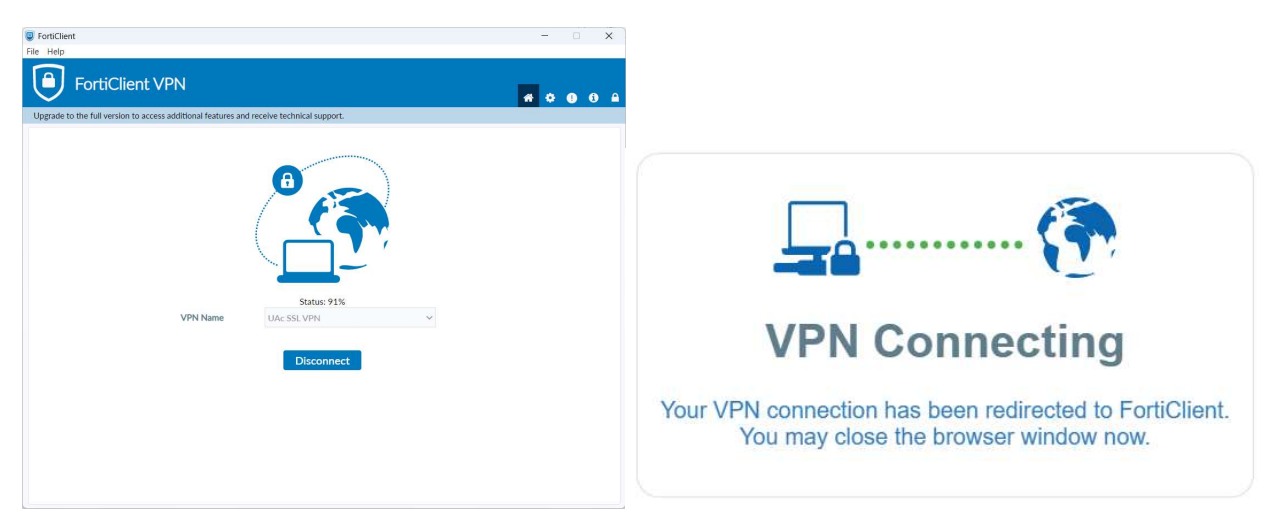

NOTA: Neste momento consegue aceder às bibliotecas online. Desligue a VPN quando terminar a sua pesquisa, clique em **Disconnect**.

| FortiClient                                                                                                    |   | - |   | > | <        |
|----------------------------------------------------------------------------------------------------|---|---|---|---|----------|
| File Help                                                                                                    |   |   |   |   |          |
| FortiClient VPN                                                                                                    | * | • | 1 | i | <u> </u> |
| Upgrade to the full version to access additional features and receive technical support.                                                                         |   |   |   |   |          |
| VPN Connected<br>VPN Name UAc SSLVPN<br>IP Address 10.66.5.11<br>Username alumotestel@uac.pt<br>Duration 000338<br>Bytes Received 10.37 MB<br>Bytes Sent 1.76 MB |   |   |   |   |          |
| Disconnect                                                                                                    |   |   |   |   |          |
|                                                                                                    |   |   |   |   |          |